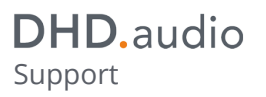

## **Table of Contents**

Specifications and design are subject to change without notice. The content of this document is for information only. The information presented in this document does not form part of any quotation or contract, is believed to be accurate and reliable and may be changed without notice. No liability will be accepted by the publisher for any consequence of its use. Publication thereof does neither convey nor imply any license under patent rights or other industrial or intellectual property rights. DHD.audio Support

## **Potentiometers - Assigning Potentiometers**

On the Potentiometer tab, you can configure values for physical and software potentiometers. To modify the level values in Output Functions, you can use potentiometer functions in every mixing device. The potentiometers are used to adjust monitoring and headphone levels, for talkback functions, to adjust Aux sends and so on.

A potentiometer can be linked with an audio signal in an output function to adjust its level.

| DHD Toolbox 8 - C\Ulsers\prod\Deckto | n) dokudemo) dokunrojekt\DEMO  | ) Project dp8                                                               |                       |
|--------------------------------------|--------------------------------|-----------------------------------------------------------------------------|-----------------------|
| Project View Transfer Ontions Hel    | In                             | rijettupo                                                                   |                       |
|                                      | ιγ                             |                                                                             |                       |
|                                      |                                |                                                                             |                       |
| Project                              | -                              |                                                                             |                       |
| E- DHD                               |                                |                                                                             |                       |
| General                              | Selectors Selector Source List | ts Input Pools Synchronisation Potentiometer Mute Logics Switchable Inserts |                       |
| Global Control                       | Potentiometer List             |                                                                             | Options               |
| E DEMO1                              |                                |                                                                             | Label Soft Pot        |
| Hardware                             | # Type                         | Source Original Label Label                                                 |                       |
| 1/0 Overview                         | 2 Balance 2                    | Internal Balance 2 Balance 2                                                | Min Value -101 📩 dB   |
|                                      | 2 Dalarice 2                   | Concole 1 D31 Dot 1 Dat 1                                                   | Max Value             |
| E DJ2                                | 4 Module                       | Console 1 D31.Pot 1 Pot 1                                                   |                       |
| - Audio                              | 5 Module                       | 52-1010 D11 Monitor Monitor                                                 | Default Value -9 📩 dB |
| Super Output Functions               | 6 Module                       | 52-1010 D11 Headohones Headohones                                           | Assigned Mixer DJ1 👻  |
| - Fixed Processing                   | 7 Channel                      | CH 1 Din D11 Ch Pot Din D11 Ch Pot Din 1/2                                  |                       |
| 5 1 Downmix                          | 8 Channel                      | CH 3 Sin D11.Ch Pot. Sin D11.Ch Pot. Sin315Hz                               | Save to Snapshot      |
|                                      | 9 Channel                      | CH 2 Mic D11.Ch Pot. Mic D11.Ch Pot. Mic: TX                                |                       |
| - Logic Functions                    | 10 Channel                     | CH 4 PGM1 DJ1.Ch Pot. PGM1 DJ1.Ch Pot. PGM1                                 |                       |
| - Level Detects                      | 11 Channel                     | CH 5 AU D31.Ch Pot. AU D31.Ch Pot. AUX 1 (Standard)                         |                       |
| Logic Delays                         | 12 Channel                     | CH 6 AU DJ1.Ch Pot. AU DJ1.Ch Pot. AUX 2 (Standard)                         |                       |
| Clock Logics                         | 13 Channel                     | CH 7 (C DJ2.Ch Pot. (C DJ2.Ch Pot. (CH 8)                                   |                       |
| Selector Logics                      | 14 Channel                     | CH 8 (C DJ2.Ch Pot. (C DJ2.Ch Pot. (CH 9)                                   |                       |
| - Scripts                            | 15 Channel                     | CH 9 (C DJ2.Ch Pot. (C DJ2.Ch Pot. (CH 10)                                  |                       |
| Potentiometer Control                | 16 Channel                     | CH 10 ( DJ2.Ch Pot. (C DJ2.Ch Pot. (CH 11)                                  |                       |
| TFT Views                            | 17 Channel                     | CH 11 Ai DJ1.Ch Pot. Ain DJ1.Ch Pot. Ain 3/4                                |                       |
| Device_2                             | 18 Channel                     | CH 12 Din2 DJ1.Ch Pot. Din2 DJ1.Ch Pot. Din2                                |                       |
| Device_3                             | 19 Channel                     | CH 13 Mic4 DJ1.Ch Pot. Mic4 DJ1.Ch Pot. Mic4                                |                       |
|                                      | 20 Channel                     | CH 14 Ai DJ1.Ch Pot. Ain DJ1.Ch Pot. Ain5/6                                 |                       |
|                                      | 21 Channel                     | CH 15 Mic1 DJ1.Ch Pot. Mic1 DJ1.Ch Pot. Mic1                                |                       |
|                                      | 22 Fader                       | Internal DJ1.(Fader 1)A (Fader 1)A                                          |                       |
|                                      | 23 Fader                       | Internal DJ1. (Fader 2)A (Fader 2)A                                         |                       |
|                                      | 24 Fader                       | Internal DJ1.(Fader 3)A (Fader 3)A                                          |                       |
|                                      | 25 Fader                       | Internal DJ1. (Fader 4)A (Fader 4)A                                         |                       |
|                                      | 26 Software                    | Internal Soft Pot. Soft Pot.                                                |                       |
|                                      | 27 Software                    | Internal Soft Pot. Soft Pot.                                                |                       |
|                                      | 28 Software                    | Internal Soft Pot. Soft Pot.                                                |                       |
|                                      | 29 Software                    | Internal Soft Pot. Soft Pot.                                                |                       |
|                                      |                                |                                                                             |                       |
|                                      | Add Remove                     | 2                                                                           |                       |
|                                      |                                |                                                                             |                       |
|                                      |                                |                                                                             |                       |
|                                      | Utilities                      |                                                                             |                       |
|                                      | Navigator   Search (0)   Docum | mentation Messages (0) Clipboard                                            |                       |
| 1 1                                  |                                |                                                                             |                       |
| Add Delete Device                    |                                |                                                                             |                       |
| DCR capacity                         | To Archive Info                |                                                                             |                       |
| 10%                                  |                                |                                                                             |                       |
| 18%                                  | I                              |                                                                             |                       |
|                                      |                                |                                                                             |                       |
|                                      |                                |                                                                             |                       |
|                                      |                                |                                                                             |                       |
|                                      |                                |                                                                             |                       |
|                                      |                                |                                                                             |                       |
| Droit                                | ect modified                   |                                                                             |                       |
| Proje                                | cermouneu                      |                                                                             |                       |

Potentiometer, Assigning a software potentiometer to a Virtual Mixer.

In the potentiometer list, all available physical potentiometers and all created software potentiometers are shown. Click Add to add a software potentiometer. To delete a software potentiometer from the list, select the software potentiometer and click Remove. It is not possible to add or remove physical potentiometers. They are added or removed depending on the modules used in the console layout.

The columns of the potentiometer list, are described in the following table:

| column | description                                  |
|--------|----------------------------------------------|
| #      | Show the serial number of the potentiometer. |

## PDF Generated: 2020/08/21

ons and design are subject to change without notice. The content of this document is for information only. The information presented in this documer orm part of any quotation or contract, is believed to be accurate and reliable and may be changed without notice. No liability will be accepted by the for any consequence of its use. Publication thereof does neither convey nor imply any license under patent rights or other industrial or intellectual ghts.

Page 1/2

DHD.audio Support

| column         | description                                                                                                    |  |  |
|----------------|----------------------------------------------------------------------------------------------------|--|--|
| Туре           | <ul> <li>The type of the potentiometer is shown: Channel, ACI, Balance, Clean Feed or<br/>Software.</li> </ul>                                                                                                    |  |  |
| Source         | • The source is shown that is affected by the potentiometer. For a software potentiometer, the source is always intern.                                                                                           |  |  |
| Original Label | • The <b>Original Label</b> is created automatically from the names of the type and/or the source of the potentiometer. This label can not be changed, because for internal processing, it has to be unambiguous. |  |  |
| Label          | <ul> <li>The Label is created like the Original Label and may be changed.</li> </ul>                                                                                                    |  |  |

You can change options for the selected potentiometer. The shown options depend on the type of potentiometer. All possible options are described in the following table:

| column           | description                                                                                                    |  |  |
|------------------|----------------------------------------------------------------------------------------------------|--|--|
| Label            | • Enter a name for the selected potentiometer to change the Label (in the Potentiometer List) which was created automatically.                                                                     |  |  |
| Min Value        | • Enter a minimum value for the potentiometer. The potentiometer value can't be below this value during operation.                                                                                 |  |  |
| Max Value        | • Enter a maximum value for the potentiometer. The potentiometer value can't be higher than this value during operation.                                                                           |  |  |
| Default Value    | • After switching on or reset the device, the potentiometer is set to the value entered here.                                                                                                    |  |  |
| Assigned Mixer   | • The potentiometer can be assigned to a virtual mixer. After inserting a new software potentiometer, this value is set to (none) (no assignment).                                                 |  |  |
| Save to Snapshot | <ul> <li>Activate this option if the settings of the potentiometer should be saved in mixer snapshots.</li> <li>Please note the Software Potentiometer option (Mixer Snapshot Options).</li> </ul> |  |  |

## Page Title: Potentiometers - Assigning Potentiometers

Permanent link: https://support.dhd.audio/doku.php?id=tb8:potentiometer PDF Generated: 21.08.2020 | Last update: 2020/06/04 10:41

Page 2/2

does not form part of any quotation or contract, is believed to be accurate and reliable and may be changed without notice. No liability will be accepted by the publisher for any consequence of its use. Publication thereof does neither convey nor imply any license under patent rights or other industrial or intellectual property rights.